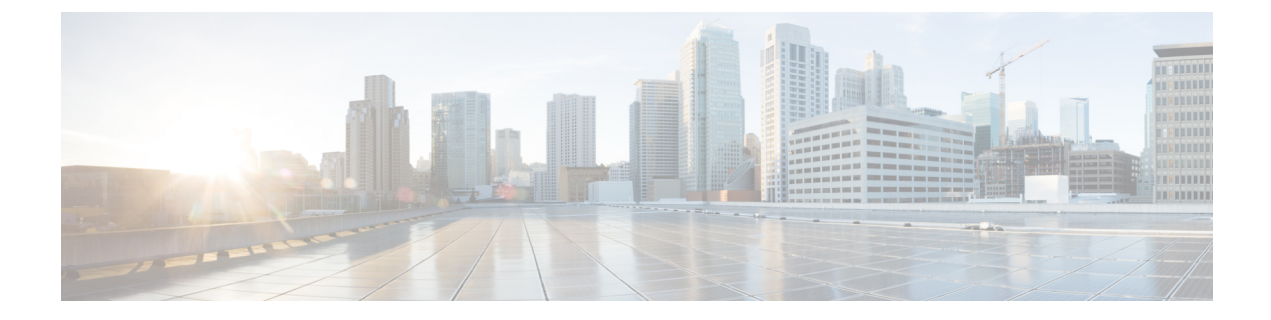

# 障害およびログの表示

この章は、次の内容で構成されています。

- ・障害のサマリー (1ページ)
- 障害履歴 (2ページ)
- Cisco IMC ログ (2 ページ)
- ・システムイベントログ (14ページ)

# 障害のサマリー

# 障害およびログのサマリーの表示

## 手順

|       | コマンドまたはアクション                | 目的               |
|-------|-----------------------------|------------------|
| ステップ1 | Server # scope fault        | 障害コマンドモードを開始します。 |
| ステップ2 | Server # show fault-entries | すべての障害のログを表示します。 |

## 例

次に、障害のサマリーの例を示します。

| Serv       | /er ŧ      | s        | cope fault           | :            |                 |                                                                  |
|------------|------------|----------|----------------------|--------------|-----------------|------------------------------------------------------------------|
| Serv       | /er        | ′faι     | ult # <b>show</b>    | / faul       | lt-entries      |                                                                  |
| Time       | e<br>      |          |                      |              | Severity        | Description                                                      |
| Sun<br>Sat | Jun<br>Jun | 27<br>26 | 04:00:52<br>05:00:22 | 2013<br>2013 | info<br>warning | Storage Local disk 12 missing<br>Power Supply redundancy is lost |

Server /fault #

# 障害履歴

# 障害履歴の表示

### 手順

|       | コマンドまたはアクション                | 目的               |
|-------|-----------------------------|------------------|
| ステップ1 | Server # scope fault        | 障害コマンドモードを開始します。 |
| ステップ2 | Server # show fault-history | 障害の履歴を表示します。     |

# 例

次に、障害の履歴を表示する例を示します。

Server /fault #

# Cisco IMC ログ

# Cisco IMC ログの表示

## 手順

|               | コマンドまたはアクション             | 目的                               |
|---------------|--------------------------|----------------------------------|
| ステップ1         | Server# scope cimc       | Cisco IMC コマンド モードを開始しま<br>す。    |
| ステップ <b>2</b> | Server /cimc # scope log | Cisco IMC ログ コマンド モードを開始<br>します。 |

|       | コマンドまたはアクション                             | 目的                                                                            |
|-------|------------------------------------------|-------------------------------------------------------------------------------|
| ステップ3 | Server /cimc/log # show entries [detail] | Cisco IMC イベントをタイムスタンプ、<br>イベントを記録したソフトウェア モ<br>ジュール、およびイベントの説明ととも<br>に表示します。 |

#### 例

次に、Cisco IMC イベントのログを表示する例を示します。 Server# scope cimc Server /cimc # scope log Server /cimc/log # show entries Time Severity Source Description \_\_\_\_\_ \_\_\_\_ 2012 Jan 30 05:20:45 Informational BMC:ciscoNET:961 " rpc aim callback function 1 svc() - result == SUCCESS, callbackData size: 600 " 2012 Jan 30 05:20:45 Informational BMC:ciscoNET:961 rpc\_aim\_callback\_function\_1\_svc() returned from pFunctionCallback result:0 2012 Jan 30 05:20:45 Informational BMC:ciscoNET:961 " rpc\_aim\_callback\_function\_1\_svc() - szFunctionName:netGetCurrentIfConfig nSize:0 nMaxSize: 600 " --More--Server /cimc/log # show entries detail Trace Log: Time: 2012 Jan 30 05:20:45 Severity: Informational Source: BMC:ciscoNET:961 Description: " rpc\_aim\_callback\_function\_1\_svc() - result == SUCCESS, callbackData size: 600 " Order: 0 Trace Log: Time: 2012 Jan 30 05:20:45 Severity: Informational Source: BMC:ciscoNET:961 Description: rpc aim callback function 1 svc() - returned from pFunctionCallback result:0 Order: 1 Trace Log: Time: 2012 Jan 30 05:20:45 Severity: Informational Source: BMC:ciscoNET:961 Description: " rpc\_aim\_callback\_function\_1\_svc() - szFunctionName:netGetCurrentIfConfig nSize:0 nMaxSize: 600 " Order: 2 --More--Server /cimc/log #

# Cisco IMC ログのクリア

# 手順

|               | コマンドまたはアクション             | 目的                               |
|---------------|--------------------------|----------------------------------|
| ステップ1         | Server# scope cimc       | Cisco IMC コマンド モードを開始しま<br>す。    |
| ステップ <b>2</b> | Server /cimc # scope log | Cisco IMC ログ コマンド モードを開始<br>します。 |
| ステップ3         | Server /cimc/log # clear | Cisco IMC ログをクリアします。             |

# 例

次に、Cisco IMC イベントのログをクリアする例を示します。

Server# scope cimc Server /cimc # scope log Server /cimc/log # clear

# **Cisco IMC** ログしきい値の設定

Cisco IMC ログに含まれるメッセージの最低レベルを指定できます。

## 手順

|               | コマンドまたはアクション                                                        | 目的                                                                    |
|---------------|---------------------------------------------------------------------|-----------------------------------------------------------------------|
| ステップ1         | Server# scope cimc                                                  | Cisco IMC コマンド モードを開始しま<br>す。                                         |
| ステップ <b>2</b> | Server /cimc # scope log                                            | Cisco IMC ログ コマンド モードを開始<br>します。                                      |
| ステップ <b>3</b> | Server /cimc/log # <b>set local-syslog-severity</b><br><i>level</i> | シビラティ(重大度)の <i>level</i> には、次<br>のいずれかを指定できます。順にシビラ<br>ティ(重大度)が下がります。 |
|               |                                                                     | • emergency                                                           |
|               |                                                                     | • alert                                                               |
|               |                                                                     | • critical                                                            |
|               |                                                                     | • error                                                               |
|               |                                                                     | • warning                                                             |

|       | コマンドまたはアクション                                          | 目的                                                                                                   |                                                                                                    |
|-------|-------------------------------------------------------|----------------------------------------------------------------------------------------------------|----------------------------------------------------------------------------------------------------|
|       |                                                       | <ul><li>notice</li><li>information</li></ul>                                                         | tional                                                                                                    |
|       |                                                       | • debug                                                                                              |                                                                                                    |
|       |                                                       | (注) (<br>1<br>1<br>1<br>1<br>1<br>1<br>1<br>1<br>1<br>1<br>1<br>1<br>1<br>1<br>1<br>1<br>1<br>1<br>1 | Cisco IMC では、選択したシ<br>ビラティ(重大度)よりも<br>低いシビラティ(重大度)<br>のメッセージはログに記録<br>されません。たとえば、<br>error を選択した場合、Cisco<br>IMC ログにはシビラティ<br>(重大度)が Emergency、<br>Alert、Critical、または Error<br>のすべてのメッセージが含<br>まれます。Warning、<br>Notice、Informational、また<br>は Debug のメッセージは表<br>示されません。 |
| ステップ4 | Server /cimc/log # commit                             | トランザク:<br>ミットしま                                                                                      | ションをシステムの設定にコ<br>す。                                                                                                    |
| ステップ5 | (任意) Server /cimc/log # show<br>local-syslog-severity | 設定された:<br>を表示しま                                                                                      | ンビラティ(重大度)レベル<br>す。                                                                                                    |

### 例

次に、最小シビラティ(重大度)を警告として、メッセージのロギングを設定する例 を示します。

```
Server# scope cimc
Server /cimc # scope log
Server /cimc/log # set local-syslog-severity warning
Server /cimc/log *# commit
Server /cimc/log # show local-syslog-severity
Local Syslog Severity: warning
```

```
Server /cimc/log #
```

# リモート サーバへの Cisco IMC ログの送信

Cisco IMC ログエントリを受信するように1台または2台のリモート syslog サーバのプロファ イルを設定できます。 始める前に

- リモート syslog サーバが、リモートホストからログを受信するように設定されている必要があります。
- リモートsyslogサーバが、認証関連のログを含め、すべてのタイプのログを受信するよう に設定されている必要があります。
- ・リモート syslog サーバのファイアウォールが、syslog メッセージが syslog サーバに到達す るように設定されている必要があります。

## 手順

|       | コマンドまたはアクション                                                | 目的                                                                    |
|-------|-------------------------------------------------------------|-----------------------------------------------------------------------|
| ステップ1 | Server# scope cimc                                          | Cisco IMC コマンド モードを開始しま<br>す。                                         |
| ステップ2 | Server /cimc # scope log                                    | Cisco IMC ログ コマンド モードを開始<br>します。                                      |
| ステップ3 | (任意) Server /cimc/log # set<br>remote-syslog-severity level | シビラティ(重大度)の <i>level</i> には、次<br>のいずれかを指定できます。順にシビラ<br>ティ(重大度)が下がります。 |
|       |                                                             | • emergency                                                           |
|       |                                                             | • alert                                                               |
|       |                                                             | • critical                                                            |
|       |                                                             | • error                                                               |
|       |                                                             | • warning                                                             |
|       |                                                             | • notice                                                              |
|       |                                                             | • informational                                                       |
|       |                                                             | • debug                                                               |

|               | コマンドまたはアクション                                                                   | 目的                                                                                                    |
|---------------|--------------------------------------------------------------------------------|----------------------------------------------------------------------------------------------------|
|               |                                                                                | <ul> <li>(注) Cisco IMC では、選択したシ<br/>ビラティ(重大度)よりも<br/>低いシビラティ(重大度)<br/>のメッセージは、リモート<br/>でログに記録されません。<br/>たとえば、error を選択した<br/>場合、リモート syslog サー<br/>バはシビラティ(重大度)<br/>が Emergency、Alert、<br/>Critical、または Error のすべ<br/>ての Cisco IMC ログメッ<br/>セージを受信します。<br/>Warning、Notice、<br/>Informational、または Debug<br/>のメッセージは表示されま<br/>せん。</li> </ul> |
| ステップ4         | Server /cimc/log # scope server {1   2}                                        | 2 台のリモート syslog サーバ プロファ<br>イルのいずれかを選択し、プロファイル<br>を設定するコマンド モードを開始しま<br>す。                                                                                                    |
| ステップ5         | Server /cimc/log/server # set server-ip ipv4<br>or ipv6 address or domain name | リモート syslog サーバのアドレスを指<br>定します。<br>(注) リモート サーバのアドレス<br>として IPv4 アドレスまたは<br>IPv6 アドレス、あるいはメ<br>イン名を設定できます。                                                                                                    |
| ステップ6         | Server /cimc/log/server # set server-port<br>port number                       | リモート syslog サーバの宛先ポート番<br>号を設定します。                                                                                                    |
| ステップ <b>7</b> | Server /cimc/log/server # set enabled {yes  <br>no}                            | この syslog サーバへの Cisco IMC ログ<br>エントリの送信を有効にします。                                                                                                    |
| ステップ8         | Server /cimc/log/server # commit                                               | トランザクションをシステムの設定に=<br>ミットします。                                                                                                    |

# 例

次に、リモート syslog サーバ プロファイルを設定し、シビラティ(重大度)レベル Warning 以上の Cisco IMC ログ エントリの送信を有効にする例を示します。

```
Server# scope cimc
Server /cimc # scope log
Server /cimc/log # set remote-syslog-severity warning
Server /cimc/log *# scope server 1
Server /cimc/log/server *# set server-ip www.abc.com
Server /cimc/log/server *# set server-port 514
Server /cimc/log/server *# set enabled yes
Server /cimc/log/server *# commit
Server /cimc/log/server # exit
Server /cimc/log # show server
Syslog Server 1:
   Syslog Server Address: www.abc.com
    Syslog Server Port: 514
   Enabled: yes
Server /cimc/log # show remote-syslog-severity
   Remote Syslog Severity: warning
Server /cimc/log #
```

# リモート サーバへのテスト Cisco IMC ログの送信

### 始める前に

- リモート syslog サーバが、リモートホストからログを受信するように設定されている必要があります。
- リモートsyslogサーバが、認証関連のログを含め、すべてのタイプのログを受信するよう に設定されている必要があります。
- リモート syslog サーバのファイアウォールが、syslog メッセージが syslog サーバに到達す るように設定されている必要があります。

#### 手順

|               | コマンドまたはアクション                        | 目的                                     |
|---------------|-------------------------------------|----------------------------------------|
| ステップ1         | Server# scope cimc                  | Cisco IMC コマンド モードを開始しま<br>す。          |
| ステップ <b>2</b> | Server /cimc # scope log            | Cisco IMC ログ コマンド モードを開始<br>します。       |
| ステップ3         | Server /cimc/log # send-test-syslog | テストCisco IMC ログを設定したリモー<br>トサーバに送信します。 |

# 例

次に、テスト Cisco IMC の syslog を設定したリモート サーバに送信する例を示します。

```
Server# scope cimc
Server /cimc # scope log
Server /cimc/log # send-test-syslog
```

Syslog Test message will be sent to configured Syslog destinations. If no Syslog destinations configured, this command will be silently ignored. Syslog Test message has been requested.

Server /cimc/log #

# 無効なユーザー名のロギングを有効にする

ロギングの試行が失敗した場合に無効なユーザー名のロギングを有効にするには、次の手順を 実行します。

```
手順
```

|               | -                                                          |                                |
|---------------|------------------------------------------------------------|--------------------------------|
|               | コマンドまたはアクション                                               | 目的                             |
| ステップ1         | Server# scope cimc                                         | Cisco IMC コマンド モードを開始しま<br>す。  |
| ステップ <b>2</b> | Server /cimc # scope log                                   | Cisco IMC ログコマンドモードを開始し<br>ます。 |
| ステップ3         | Server /cimc/log #set<br>log-username-on-auth-fail enabled | 無効なユーザー名のロギングを有効にし<br>ます。      |
| ステップ4         | Server /cimc/log* #commit                                  | トランザクションをシステムの設定にコ<br>ミットします。  |

# 例

この例は、無効なユーザー名のロギングを有効にする方法を示しています。

```
Server# scope cimc
Server /cimc # scope log
Server /cimc/log # set log-username-on-auth-fail enabled
Server /cimc/log* #commit
Server /cimc/log
```

# リモート Syslog 証明書のアップロード

### 始める前に

- admin 権限を持つユーザとしてログインする必要があります。
- アップロードする証明書ファイルは、ローカルにアクセスできるファイルシステムに配置 されている必要があります。

次の証明書形式がサポートされています。

- .crt
- .cer
- .pem

リリース 4.2 (2a) 以降、リモート Syslog 証明書を Cisco UCS C シリーズ サーバーにアップロー ドできます。証明書を1つまたは2つの Cisco UCS C シリーズ サーバーにアップロードできま す。

### 手順

### ステップ1 Server # scope cimc

Cisco IMC コマンドモードを開始します。

ステップ2 Server /cimc # scope log

Cisco IMC ログ コマンドモードを開始します。

#### ステップ3 Server /cimc/log # scope server $\{1|2\}$

2 つのリモート Syslog サーバー プロファイルのいずれかを選択し、コマンドモードを開始して、リモート Syslog 証明書をアップロードし、選択したサーバーでセキュアなリモート Syslog を有効にします。

ステップ4 Server /cimc/log/server # upload-certificate remote-protocol server\_address path certificate\_filename

リモートサーバーに接続するためのプロトコルを指定します。次のいずれかのタイプを指定できます。

- TFTP
- FTP
- SFTP
- SCP
- HTTP
- (注) FTP、SCPまたはSFTPとしてプロトコルを選択した場合は、ユーザー名とパスワードの入力が求められます。

リモート Syslog 証明書をアップロードする場所からファイルパス、およびリモートプロトコ ルを入力します。リモート サーバーのユーザー名とパスワードを検証した後、リモート サー バーからリモート Syslog 証明書をアップロードします。

#### ステップ5 (オプション) Server /cimc/log/server # paste-certificate

これは、リモート Syslog 証明書をアップロードするための追加オプションです。

プロンプトされたら、証明書の内容を貼り付け、Ctrl+Dを押します。

#### ステップ6 Server /cimc/log/server # setsecure-enabledyes

サーバーでセキュアなリモート Syslog を有効にします。

#### ステップ7 Server /cimc/log/server # commit

トランザクションをシステムの設定にコミットします。

#### 例

この例では、リモートサーバーからリモートSyslog 証明書をアップロードし、選択したサーバーでセキュアなリモートSyslog を有効にします。

```
Server # scope cimc
Server /cimc # scope log
Server /cimc/log # scope server
Server /cimc/log/server # upload-certificate scp 10.10.10.10
/home/user-xyz/rem-sys-log-certif.cert
Server (RSA) key fingerprint is dd:b5:2b:07:ad:c0:30:b2:d5:6a:6a:78:80:85:93:b0
Do you wish to continue? [y/N]y
Username: user-xyz
Password:
Syslog Certificate uploaded successfully
Server /cimc/log/server # set secure-enabled yes
Server /cimc/log/server # commit
Server /cimc/log/server #
```

 この例では、貼り付けオプションを使用してリモート Syslog 証明書をアップロー ドします。

```
Server # scope cimc
Server /cimc # scope log
Server /cimc/log # scope server
Server /cimc/log/server # paste-certificate
Please paste your certificate here, when finished, press CTRL+D.
----BEGIN CERTIFICATE----
MIIFUDCCBDigAwIBAgIKYRF49gAAAAAAAjANBgkqhkiG9w0BAQUFADBLMRMwEQYK
CZImiZPyLGQBGRYDY29tMRMwEQYKCZImiZPyLGQBGRYDbmV3MR8wHQYDVQQDExZu
ZXctV010LU9WQ1NBNE1FU0NBLUNBMB4XDTE3MDczMDIxNTA1NVoXDTE5MDczMDIy
MDA1NVowSzETMBEGCgmSJomT8ixkARkWA2NvbTETMBEGCgmSJomT8ixkARkWA251
dzEfMB0GA1UEAxMWbmV3LVdJTi1PVkJTQTRJRUJDQS1DQTCCASIwDQYJKoZIhvcN
AQEBBQADggEPADCCAQoCggEBALd8c+hhJddfUH6XKqBvll2VtIAiHfCx+17z9o7F
bELOWu0LDVSC9pC1zpJ9wykr6VqUsVhZTkqQan23+84X41YBsd92shQp9bri2gKj
MGntmnXE6qP3b6Trw94j6JVyWXKImYEda/SFtx722orLap8Sdliurue62JGNfq56
vxXBT1SNUHOmgOdfTOeNjVyeh51jceOCdKTppBij4wuq+jJfkndhW7KKE7ubmyRv
xpRSkiVaqNypf8jv7uG8Kwx1Q8jbCr0wG4nAbPndwhkyJpgyA5zuCdMRU2cN47om
u0VfMzJeVu+HuAif25BqKn4cjwHGOnrWKZcfHtnpKEbbmv0CAwEAAaOCAjQwqqIw
MBAGCSsGAQQBgjcVAQQDAgEAMB0GA1UdDgQWBBR2+YJQuCmHKCkBkqVim0/kvfzB
VR0TAQH/BAUwAwEB/zAfBqNVHSMEGDAWqBRo6OQnLNNVa71VtllYAVRPmw8LQjCB
2AYDVR0fBIHQMIHNMIHKoIHHoIHEhoHBbGRhcDovLy9DTj1uZXctV010LU9WQ1NB
NE1FU0NBLUNBLENOPVdJTi1PVkJTQTRJRVNDQSxDTj1DRFAsQ049UHVibGljJTIw
S2V5JTIwU2VydmljZXMsQ049U2VydmljZXMsQ049Q29uZmlndXJhdGlvbixEQz1u
ZXcsREM9Y29tP2NlcnRpZmljYXRlUmV2b2NhdGlvbkxpc3Q/YmFzZT9vYmplY3RD
bGFzcz1jUkxEaXN0cmlidXRpb25Qb2ludDCBxAYIKwYBBQUHAQEEqbcwqbQwqbEG
CCsGAQUFBzAChoGkbGRhcDovLy9DTj1uZXctV0lOLU9WQlNBNElFU0NBLUNBLENO
```

```
PUFJQSxDTj1QdWJsaWM1MjBLZXk1MjBTZXJ2aWN1cyxDTj1TZXJ2aWN1cyxDTj1D
b25maWd1cmF0aW9uLERDPW51dyxEQz1jb20/Y0FDZXJ0aWZpY2F0ZT9iYXN1P29i
amVjdENsYXNzPWN1cnRpZmljYXRpb25BdXRob3JpdHkwDQYJKoZIhvcNAQEFBQAD
ggEBAE8IWaRFEqrrwMHNaJunoomON2rdBWRNAM1JhKdIzi49J/9Yy9I10GF+10wR
Q5TeKFYICWxBj51t1YVWVdB+9YtTKsoEoq7/MeSg/c5KuprJhugqN30U6zCqU4vq
rS1UHNnYkOJiSdOjkOdNeT9EG2YUqiDPr6CqIUcdU4+e36LdtQZW0T11ko+0z/be
bwIgtmxzkhlyDU711SuKmyz3uRrKq1CWhiIhSaOq4yYFQ0iw6TmFFKJGZ1KnjOrA
AwHhf8QvBBJhPMOwncWGL6DLFb7md21E2YBu+zcVPGLdXYm0Xgk81XsE22bRJYJU
gyHqA2enmHAmJequ1UFoSH9apKU=
----END CERTIFICATE-----
Syslog Certificate pasted successfully.
Server /cimc/log/server #
```

 この例では、リモート Syslog 証明書がサーバーに存在し、セキュアなリモート sylog がサーバーで有効になっていることが表示されます。

```
Server # scope cimc
Server /cimc # scope log
Server /cimc/log # scope server
Server /cimc/log/server # show detail
Syslog Server 1:
Syslog Server Address: 10.10.10.10
Syslog Server Port: 514
Enabled: yes
Secure Enabled: yes
Syslog Server protocol: udp
Certificate Exists: yes
Server /cimc/log/server #
```

# リモート Syslog 証明書の削除

### 始める前に

admin 権限を持つユーザとしてログインする必要があります。

### 手順

ステップ1 Server # scope cimc

Cisco IMC コマンドモードを開始します。

ステップ2 Server /cimc # scope log

Cisco IMC ログ コマンドモードを開始します。

ステップ3 Server /cimc/log # scope server  $\{1|2\}$ 

2つのリモート Syslog サーバープロファイルのいずれかを選択し、選択したサーバーのリモート Syslog 証明書を削除するためのコマンドモードを開始します。

#### ステップ4 Server /cimc/log/server # show detail

サーバーの詳細を表示し、選択したサーバーにリモート Syslog 証明書が存在することを確認します。

#### ステップ5 Server /cimc/log/server # delete-client-certificate

確認プロンプトでyと入力して、選択したサーバーからリモートSyslog証明書を削除します。

### ステップ6 Server /cimc/log/server # show detail

サーバーの詳細を表示し、選択したサーバーでリモート Syslog 証明書が使用できないことを確認します。

### 例

```
•この例では、サーバー上にリモート Syslog 証明書が存在することが表示されま
 す。
 Server # scope cimc
 Server /cimc # scope log
 Server /cimc/log # scope server
 Server /cimc/log/server # show detail
 Server /cimc/log/server # commit
    Syslog Server 1:
     Syslog Server Address: 10.10.10.10
     Syslog Server Port: 514
    Enabled: yes
     Secure Enabled: yes
     Syslog Server protocol: udp
     Certificate Exists: yes
 Server /cimc/log/server #
・この例では、サーバー上のリモート Syslog 証明書を削除します。
 Server # scope cimc
 Server /cimc # scope log
 Server /cimc/log # scope server
 Server /cimc/log/server # show detail
     Syslog Server 1:
     Syslog Server Address: 10.10.10.10
     Syslog Server Port: 514
     Enabled: yes
     Secure Enabled: yes
     Syslog Server protocol: udp
     Certificate Exists: yes
 Server /cimc/log/server # delete-client-certificate
 You are going to delete the Syslog Certificate.
 Are you sure you want to proceed and delete the Syslog Certificate? [\texttt{y}|\texttt{N}]\texttt{y}
 Syslog Certificate deleted successfully
 Server /cimc/log/server #
```

# システム イベント ログ

# システム イベント ログの表示

## 手順

|       | コマンドまたはアクション                        | 目的                                                                                                    |
|-------|-------------------------------------|----------------------------------------------------------------------------------------------------|
| ステップ1 | Server# scope sel                   | システム イベント ログ(SEL) コマン<br>ド モードを開始します。                                                                                  |
| ステップ2 | Server /sel # show entries [detail] | システム イベントについて、タイムス<br>タンプ、イベントのシビラティ(重大<br>度)、およびイベントの説明を表示しま<br>す。 detail キーワードを指定すると、<br>表形式ではなくリスト形式で情報が表示<br>されます。 |

# 例

次に、システムイベントログを表示する例を示します。

| Server# <b>scope sel</b><br>Server /sel # <b>show</b><br>Time | <b>entries</b><br>Severity  | Description                                                                                                    |
|---------------------------------------------------------------|-----------------------------|----------------------------------------------------------------------------------------------------|
| [System Boot]<br>asserted"                                    | Informational               | " LED_PSU_STATUS: Platform sensor, OFF event was                                                                           |
| [System Boot]                                                 | Informational "             | 'LED_HLTH_STATUS: Platform sensor, GREEN was asserted"                                                                     |
| [System Boot]<br>was asserted"                                | Normal "                    | PSU_REDUNDANCY: PS Redundancy sensor, Fully Redundant                                                                      |
| [System Boot]<br>Supply input lost                            | Normal "<br>(AC/DC) was dea | PSU2 PSU2_STATUS: Power Supply sensor for PSU2, Power asserted"                                                            |
| [System Boot]                                                 | Informational "             | $\texttt{LED}\_\texttt{PSU}\_\texttt{STATUS}\texttt{:}$ <code>Platform sensor</code> , <code>ON event was asserted"</code> |
| [System Boot]                                                 | Informational "             | 'LED_HLTH_STATUS: Platform sensor, AMBER was asserted"                                                                     |
| [System Boot]<br>Lost was asserted"                           | Critical                    | " PSU_REDUNDANCY: PS Redundancy sensor, Redundancy                                                                         |
| [System Boot]                                                 | Critical "                  | PSU2 PSU2 STATUS: Power Supply sensor for PSU2, Power                                                                      |
| Supply input lost                                             | (AC/DC) was ass             | serted"                                                                                                    |
| [System Boot]<br>asserted"                                    | Normal                      | " HDD_01_STATUS: Drive Slot sensor, Drive Presence was                                                                     |
| [System Boot]<br>deasserted"                                  | Critical                    | " HDD_01_STATUS: Drive Slot sensor, Drive Presence was                                                                     |
| [System Boot]                                                 | Informational "             | DDR3_P2_D1_INFO: Memory sensor, OFF event was asserted"                                                                    |
| 2001-01-01 08:30:10                                           | 6 Warning                   | " PSU2 PSU2_VOUT: Voltage sensor for PSU2, failure                                                                         |
| 2001-01-01 08.30.14                                           | 5 Critical                  | " PSU2 PSU2 VOUT. Voltage sensor for PSU2                                                                                  |
| non-recoverable eve                                           | ent was deassert            | ted"                                                                                                    |

2001-01-01 08:30:15 Informational " LED\_PSU\_STATUS: Platform sensor, ON event was asserted" 2001-01-01 08:30:15 Informational " LED\_HLTH\_STATUS: Platform sensor, AMBER was asserted" 2001-01-01 08:30:15 Informational " LED\_HLTH\_STATUS: Platform sensor, FAST BLINK event was asserted" 2001-01-01 08:30:14 Non-Recoverable " PSU2 PSU2\_VOUT: Voltage sensor for PSU2, non-recoverable event was asserted" 2001-01-01 08:30:14 Critical " PSU2 PSU2\_VOUT: Voltage sensor for PSU2, failure event was asserted" --More--

# システム イベント ログのクリア

|       | コマンドまたはアクション        | 目的                                                                    |
|-------|---------------------|-----------------------------------------------------------------------|
| ステップ1 | Server# scope sel   | システムイベントログコマンドモード<br>を開始します。                                          |
| ステップ2 | Server /sel # clear | 処理の確認を求めるプロンプトが表示さ<br>れます。プロンプトにyと入力すると、<br>システム イベント ログはクリアされま<br>す。 |

### 手順

## 例

次に、システムイベントログをクリアする例を示します。

Server# scope sel
Server /sel # clear
This operation will clear the whole sel.
Continue?[y|N]y

I

翻訳について

このドキュメントは、米国シスコ発行ドキュメントの参考和訳です。リンク情報につきましては 、日本語版掲載時点で、英語版にアップデートがあり、リンク先のページが移動/変更されている 場合がありますことをご了承ください。あくまでも参考和訳となりますので、正式な内容につい ては米国サイトのドキュメントを参照ください。